## Continuity and Differentiability explored on the TI-89/92

## (Josef Böhm)

The DATA-Matrix editor is an excellent tool to support concepts of accumulation points, limits, continuity, average and instantaneous rates of change.

I'll demonstrate the possibilities using an "exotic" function.

$$f(x) = \frac{x^2 - 4}{2x - 4} + \frac{3 \operatorname{sign} (2x - 9)}{x + 3}$$

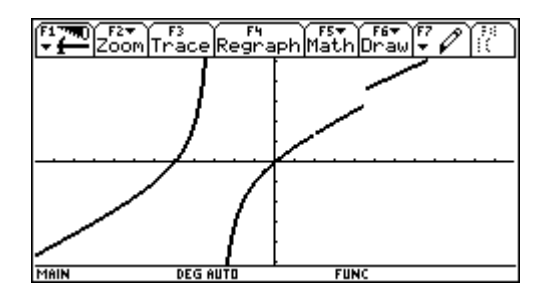

Which values for *x* are excluded from the domain?

To keep the exploration as general as possible I recommend to store the function as f(x) in the Home Screen.

 F1770
 Plot Setup Cell Header Calc Util Stat

 Data
 x0=
 ax
 x0+ax
 f(x+ax)

 c1
 G2
 c3
 c4

 1
 3
 .5000
 3.5000
 2.2885

 2
 .2500
 3.1250
 2.0727

 4
 .0625
 3.0625
 2.0364

 5
 .0313
 3.0156
 2.0091

 7
 .0078
 3.0078
 2.0046

 c2=seg(1/(2.)^n,n,1,10)
 .0015
 .0015
 .0015

Continuity Behaviour at  $x_0 = 3$ 

1

In cell c1 we enter the value fo  $x_0$ . In row c2 we define a 0-sequence to obtain in c3 a sequence of *x*-values with rightside limit 3. Subsequently in c4 we can see the sequence of function values which should tend to  $f(x_0)$ .

(Experiment changing the sequence in c2).

For c3 enter: c1[1]+c2 For c4 enter: f(c3)

In columns c5 and c6 we generate the left sided approach.

How should we change c2 to accelerate the convergence?

| (F1 ~~~~<br>▼ <b>f</b> | Plot <sup>F2</sup> | tup[Cell]H      | F4<br>leader Cal | cUtilStat |
|------------------------|--------------------|-----------------|------------------|-----------|
| DATA                   | ×0+ <sub>4</sub> × | $f(x+\Delta x)$ | х0-дх            | f(x0x)    |
|                        | c3                 | c4              | c5               | c6        |
| 1                      | 3.5000             | 2.2885          | 2.5000           | 1.7045    |
| 2                      | 3.2500             | 2.1450          | 2.7500           | 1.8533    |
| 3                      | 3.1250             | 2.0727          | 2.8750           | 1.9269    |
| 4                      | 3.0625             | 2.0364          | 2.9375           | 1.9635    |
| 5                      | 3.0313             | 2.0182          | 2.9688           | 1.9818    |
| 6                      | 3.0156             | 2.0091          | 2.9844           | 1.9909    |
| 7                      | 3.0078             | 2.0046          | 2.9922           | 1.9954    |
| c6=                    | f(c5)              |                 |                  |           |
| MAIN                   |                    | DEG AUTO        | FUNC             |           |

Using the plot-facilities we can visualize the convergence process:

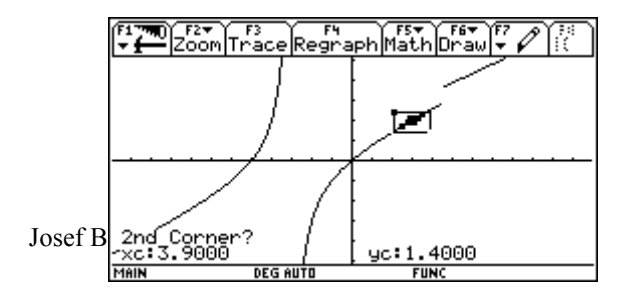

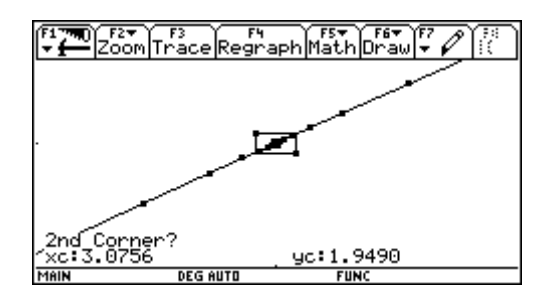

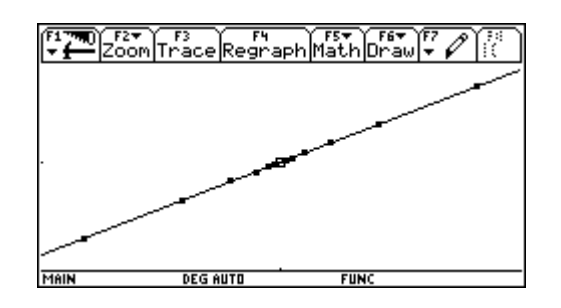

2 Continuity Behaviour at  $x_0 = -3$ 

| F1                    | Plot <sup>F2</sup> |          | eader Cal | cUtilSta        | at |
|-----------------------|--------------------|----------|-----------|-----------------|----|
| DATA                  | ×0=                | ΔX       | ×0+6×     | $f(x+\Delta x)$ |    |
|                       | c1                 | c2       | c3        | c4              |    |
| 1                     | -3                 | .1000    | -2.9000   | -30.4500        |    |
| 2                     |                    | .0100    | -2.9900   | -300.495        |    |
| 3                     |                    | .0010    | -2.9990   | -3000.50        |    |
| 4                     |                    | .0001    | -2.9999   | -30000.5        |    |
| 5                     |                    | 1.000e-5 | -3.0000   | -300000.        |    |
| 6                     |                    | 1.000g-6 | -3.0000   | -3.000e6        |    |
| 7                     |                    | 1.000e-7 | -3.0000   | -3.000e7        |    |
| c2=seg((.1)^n.n.1.10) |                    |          |           |                 |    |
| MAIN                  | D                  | EG AUTO  | FUNC      |                 |    |

| F1 77                        | Plot Set           |                 | eader Cal | cUtilSta  | ÷, |
|------------------------------|--------------------|-----------------|-----------|-----------|----|
| DATA                         | х0+ <sub>4</sub> х | $f(x+\Delta x)$ | х0-дх     | f(x0x)    |    |
|                              | сЗ                 | c4              | c5        | c6        |    |
| 4                            | -2.9999            | -30000.5        | -3.0001   | 29999.50  |    |
| 5                            | -3.0000            | -300000.        | -3.0000   | 299999.5  |    |
| 6                            | -3.0000            | -3.000e6        | -3.0000   | 29999999. |    |
| 7                            | -3.0000            | -3.000e7        | -3.0000   | 3.0000e7  |    |
| 8                            | -3.0000            | -3.000E8        | -3.0000   | 3.0000E8  |    |
| 9                            | -3.0000            | -3.000e9        | -3.0000   | 3.0000E9  |    |
| 10                           | -3.0000            | -3.00£10        | -3.0000   | 3.000£10  |    |
| <b>Gr10c6=29999999999</b> .5 |                    |                 |           |           |    |
| MAIN                         | D                  | EG AUTO         | FUNC      |           |    |

The results in columns c4 and c6 are very informative!!

3 Continuity Behaviour at  $x_0 = 4.5$ 

| F1   | Plot <sup>F2</sup> | tup[Cell]⊦ | leader Cal         | cUtilSta        |
|------|--------------------|------------|--------------------|-----------------|
| DATA | ×0=                | ΔX         | х0+ <sub>Δ</sub> х | $f(x+\Delta x)$ |
|      | c1                 | c2         | c3                 | c4              |
| 1    | 4.5000             | 1          | 5.5000             | 4.1029          |
| 2    |                    | 1/2        | 5.0000             | 3.8750          |
| 3    |                    | 1/3        | 4.8333             | 3.7996          |
| 4    |                    | 1/4        | 4.7500             | 3.7621          |
| 5    |                    | 1/5        | 4.7000             | 3.7396          |
| 6    |                    | 1/6        | 4.6667             | 3.7246          |
| 7    |                    | 1/7        | 4.6429             | 3.7140          |
| c2=  | seg(1/             | n,n,1,1    | .0>                |                 |
| MAIN |                    | EG AUTO    | FUNC               |                 |

| F1            | Plot <sup>F2</sup> Set |                 | F4<br>eader Cal | cUtilSta | at |
|---------------|------------------------|-----------------|-----------------|----------|----|
| DATA          | ×0+ <sub>4</sub> ×     | $f(x+\Delta x)$ | ×0-д×           | f(x0-4x) |    |
|               | c3                     | c4              | c5              | c6       |    |
| 4             | 4.7500                 | 3.7621          | 4.2500          | 2.7112   |    |
| 5             | 4.7000                 | 3.7396          | 4.3000          | 2.7390   |    |
| 6             | 4.6667                 | 3.7246          | 4.3333          | 2.7576   |    |
| 7             | 4.6429                 | 3.7140          | 4.3571          | 2.7708   |    |
| 8             | 4.6250                 | 3.7059          | 4.3750          | 2.7807   |    |
| 9             | 4.6111                 | 3.6997          | 4.3889          | 2.7884   |    |
| 10            | 4.6000                 | 3.6947          | 4.4000          | 2.7946   |    |
| Ør1           | Oc6=2.'                | 7945945         | 945946          |          |    |
| <b>MAGINI</b> |                        | EC AUTO         | FUNC            |          |    |

Discuss the outcomes in columns c4 and c6. Change the sequence in c2. Discuss possible consequences. Produce a graphic representation.

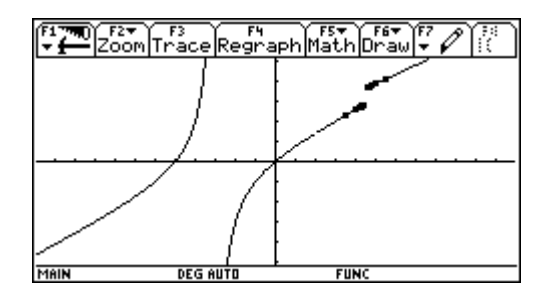

4 The last interesting position is  $x_0 = 2$ 

|       | F1 ₩ | Plot Set           | tup Cell H      | eader Cal | cUtilSta | at |
|-------|------|--------------------|-----------------|-----------|----------|----|
|       | DATA | ×0+ <sub>4</sub> × | $f(x+\Delta x)$ | х0-дх     | f(x0x)   |    |
|       |      | c3                 | c4              | c5        | c6       |    |
|       | 4    | 2.0039             | 1.4024          | 1.9961    | 1.3976   |    |
|       | 5    | 2.0016             | 1.4010          | 1.9984    | 1.3990   |    |
|       | 6    | 2.0008             | 1.4005          | 1.9992    | 1.3995   |    |
|       | 7    | 2.0004             | 1.4003          | 1.9996    | 1.3997   |    |
|       | 8    | 2.0002             | 1.4002          | 1.9998    | 1.3998   |    |
|       | 9    | 2.0002             | 1.4001          | 1.9998    | 1.3999   |    |
|       | 10   | 2.0001             | 1.4001          | 1.9999    | 1.3999   |    |
| Josef | 8r1  | Oc6=1.3            | 3999379         | 9976      |          |    |
|       | MAIN | D                  | EG AUTO         | FUNC      |          |    |

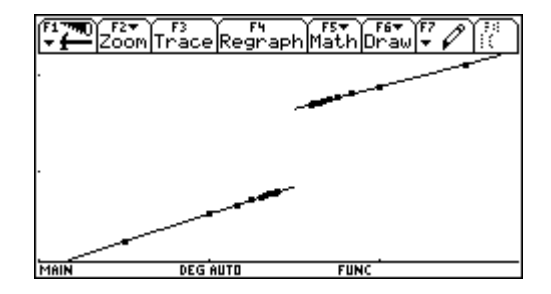

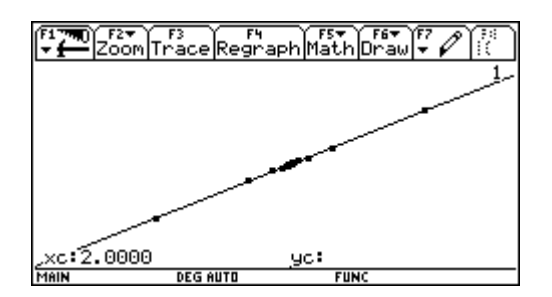

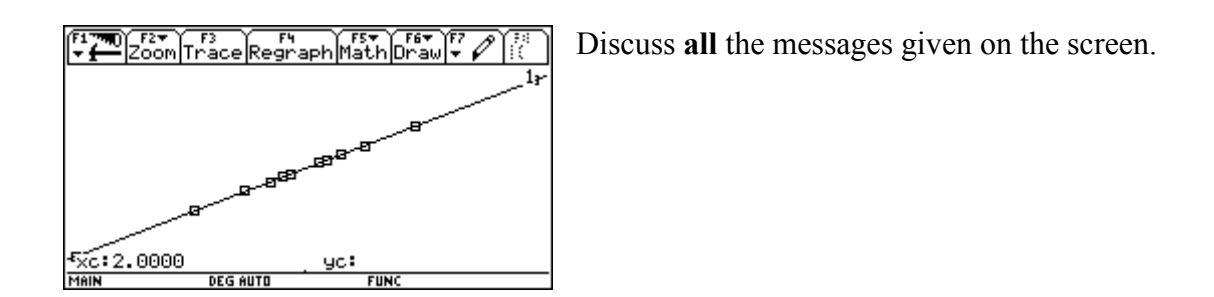

Now it is easy to extend this table for further use in calculus teaching. We only have to add some rows for the absolute changes and then for the rates of change leading to the average rate of change and to its limit.

Let's have another "artificial" function. Do you know the "Marilyn Monroe Curve"?

$$f(x) = \left(\frac{|x|}{2} - 2\right)^2$$

 $x_0 = 2$ :

| <b>F1</b> | Prio Na        | us Catile | e sister (a). | ာ်း Stat |  |  |
|-----------|----------------|-----------|---------------|----------|--|--|
| DATA      | rs.⊿f          | rs.of/ox  | ls.af         | ls.af/ax |  |  |
|           | c7             | c8        | c9            | c10      |  |  |
| 4         | 0615           | 9844      | 0635          | -1.0156  |  |  |
| 5         | 0310           | 9922      | 0315          | -1.0078  |  |  |
| 6         | 0156           | 9961      | 0157          | -1.0039  |  |  |
| 7         | 0078           | 9980      | 0078          | -1.0020  |  |  |
| 8         | 0039           | 9990      | 0039          | -1.0010  |  |  |
| 9         | 0020           | 9995      | 0020          | -1.0005  |  |  |
| 10        | 0010           | 9998      | 0010          | -1.0002  |  |  |
| c7=       | c7=c4-f(c1[1]) |           |               |          |  |  |
| MAIN      | D              | EG AUTO   | FUNC          |          |  |  |

| (F1 77)<br>• • | Plot Set | tup Ce11 H | eader Cal | cUtilStat |
|----------------|----------|------------|-----------|-----------|
| DATA           | rs.⊿f    | rs.of/ox   | ls.of     | ls.of/ax  |
|                | c7       | c8         | c9        | c10       |
| 4              | 1240     | -1.9844    | .1240     | 1.9844    |
| 5              | 0623     | -1.9922    | .0623     | 1.9922    |
| 6              | 0312     | -1.9961    | .0312     | 1.9961    |
| 7              | 0156     | -1.9980    | .0156     | 1.9980    |
| 8              | 0078     | -1.9990    | .0078     | 1.9990    |
| 9              | 0039     | -1.9995    | .0039     | 1.9995    |
| 10             | 0020     | -1.9998    | .0020     | 1.9998    |
| 8r1            | 0c10=1   | .999755    | 859353    | 6         |
| MAIN           | D        | EG AUTO    | FUNC      |           |

Do see the difference in the behaviour of the rate of changes progress? Use various sequences for approaching x = 0. Is the function continuous for x = 0?

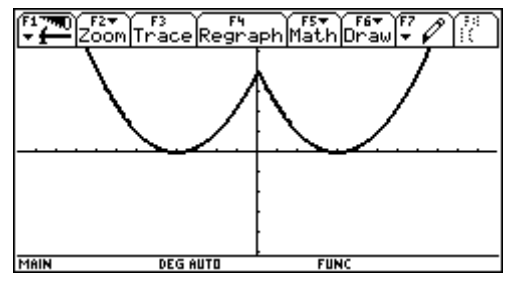

Further explorings:

Try another function, eg  $f(x) = 3x^2 - 4x + 5$ . Perform the same investigation like above, but finally enter  $x\theta$  for the location:

| F1   | Plot <sup>F2</sup> |          | eader Cal | cUtilSta | at |
|------|--------------------|----------|-----------|----------|----|
| DATA | rs.of/ox           | ls.of    | ls.af/ax  | expanded |    |
|      | c8                 | c9       | c10       | c11      |    |
| 4    | 6.*(t^2            | 4.e-1*t  | 6.*(t^2   | 6.*t^2+  |    |
| 5    | 6.*(t^2            | 2.e-1*t  | 6.*(t^2   | 6.*t^2+  |    |
| 6    | 6.*(t^2            | 9.е-2*t  | 6.*(t^2   | 6.*t^2+  |    |
| 7    | 6.*(t^2            | 5.e-2*t  | 6.*(t^2   | 6.*t^2+  |    |
| 8    | 6.*(t^2            | 2.e-2*t  | 6.*(t^2   | 6.*t^2+  |    |
| 9    | 6.*(t^2            | 1.E-2*t  | 6.*(t^2   | 6.*t^2+  |    |
| 10   | 6.*(t^2            | 6.ε-3*t… | 6.*(t^2   | 6.*t^2+  |    |
| 8r1  | Oc11=6             | .*t^2+7  | .99414    | 0625100  | )_ |
| MAIN | D                  | EG AUTO  | FUNC      |          |    |

Josef Böhm..T' AUSTRIA

Attach one more column to expand the results from c10 or c8.

Copy and paste content of cell r10c11 into the Home Screen and try to make conclusions for a general rule to find a formula for the instantaneous rate of change.

| F1770<br>▼ ← A1 9                  | F2 <b>*</b><br>JebraCalcOthe | r<br>PrgmIO Clean         | Up    |
|------------------------------------|------------------------------|---------------------------|-------|
| -[_24                              | .2                           |                           | Done  |
| $\left  \frac{ X }{2} - 2 \right $ | $\int \hat{f}(x)$            |                           | Done  |
| ■2·× <sup>3</sup> +                | 4·× <sup>2</sup> - 3·× + 5÷  | + f(×)                    | Done  |
| ■6.·t <sup>2</sup> +               | 7.9941406251                 | 006 t - 3.003904          | 4342🕨 |
|                                    |                              | 6. ·t <sup>2</sup> + 8. · | t-3.  |
| 14062                              | 51006*t-3.                   | .0039043426               | 304   |
| MAIN                               | DEG AUTO                     | FUNC 22/30                |       |

Overall I'd recommend to start the investigations presented above in connection with a problem from applied mathematics. It is my experience that students then like to follow very "inner mathematical" reasoning.

I want to give full credit to David Bowers who gave a marvellous workshop in San Francisco and in Liverpool as well showing so many possibilities how to use the TI's DATA-table in a very meaningful way.

I also want to give credit to attendants of the  $1^{st} T^3$  Winter Academy in Austria (1 - 6 January 2001), who gave the idea of "absolute adressing" a cell in the DATA-table. (K.H.-Keunecke, D.Kirmse, M.Grote).

I'd like to dedicate this paper to Detlev Kirmse who was attacked by an apoplexy of the brain after coming home. All attendants wish Detlev the best for his recovering and hope to discuss and to go skiing with him again next winter.